## Web guía canal común

Flash

Procedimiento

# 01\_

Ingresa a la página web: http://www.cruzdelsurcargo.com.pe/

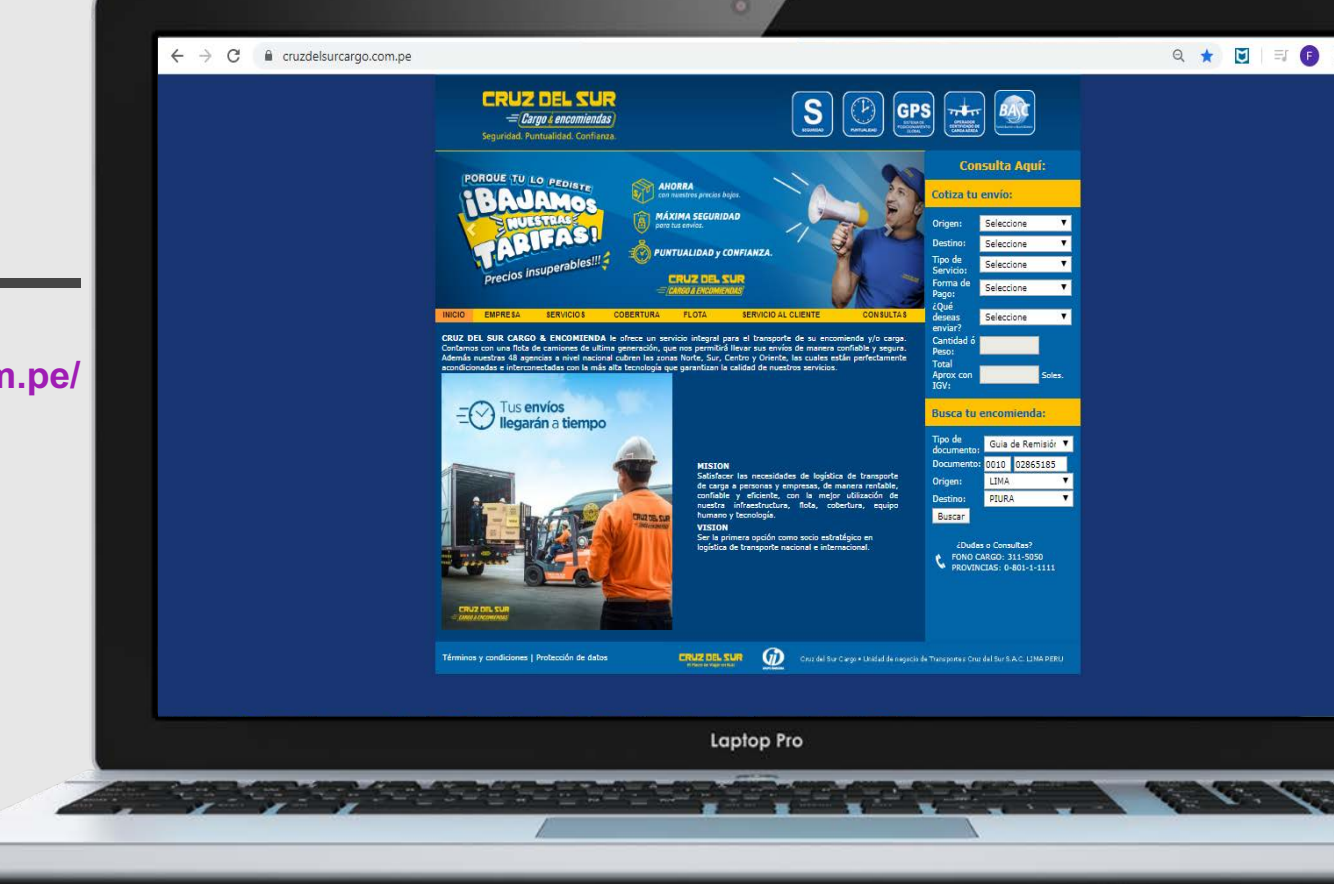

# 02 Pestaña Inicio

**03** En la parte centro derecha, encontrarás el recuadro *Busca tu encomienda* 

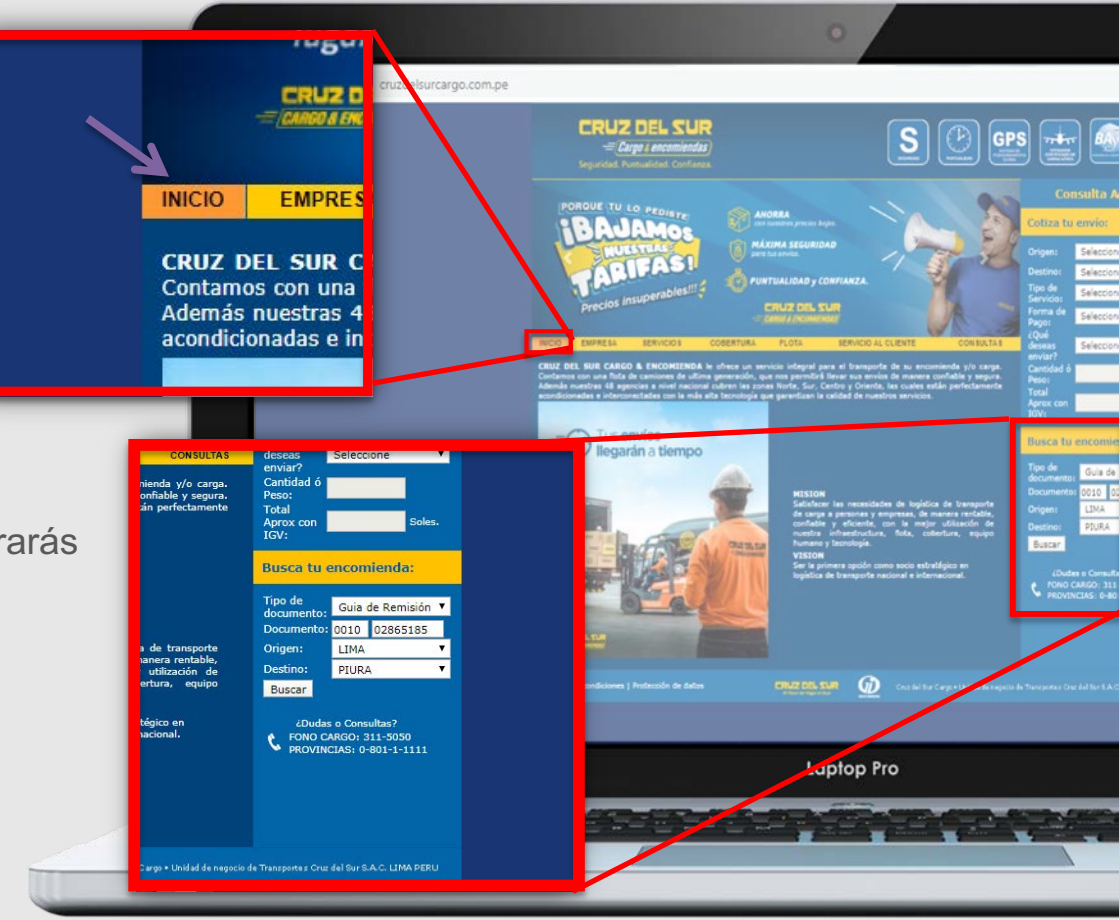

### **04** A continuación digitar los datos:

- a. Tipo de documento: Elegir Boleta de venta, factura o guía de remisión
- b. Documento: Digitar la serie número que se encuentra en tu guía
- c. Origen: Seleccionar la ciudad donde realizó el envío el remitente
- d. Destino: Seleccionar la ciudad de destino

# Busca tu encomienda:Tipo de<br/>documento:Guia de Remisiór▼Documento:001002865185Origen:LIMA▼Destino:PIURA▼Buscar

### Ejemplo

# **05** Recuadro de estatus *Búsqueda de encomienda*

#### Al pulsar el botón buscar

| Busca tu encomienda: |                                 |                                                    |
|----------------------|---------------------------------|----------------------------------------------------|
| Guia de Remisiór 🔻   |                                 | •                                                  |
| 0010                 | 02865185                        |                                                    |
| LIMA                 |                                 | •                                                  |
| PIURA                |                                 | •                                                  |
|                      |                                 |                                                    |
|                      | Guia d<br>0010<br>LIMA<br>PIURA | Guia de Remisiór<br>0010 02865185<br>LIMA<br>PIURA |

### Emergerá recuadro *Búsqueda de encomienda*

BÚSQUEDA DE ENCOMIENDA

Su mercadería se encuentra disponible en la agencia Piura con dirección en Av. Circunvalacion Nº 160

**06** Tipos de estatus

Su mercadería se encuentra en travesía Su mercadería se encuentra disponible en la agencia "\_\_\_\_" con dirección "\_\_\_\_"

Su mercadería fue entregada el día "\_\_" a las "" El documento ya fue cancelado y recogido

Su mercadería salió a reparto y no pudo ser entregado por motivo: "\_\_" Su mercadería en este momento se encuentra en reparto a domicilio

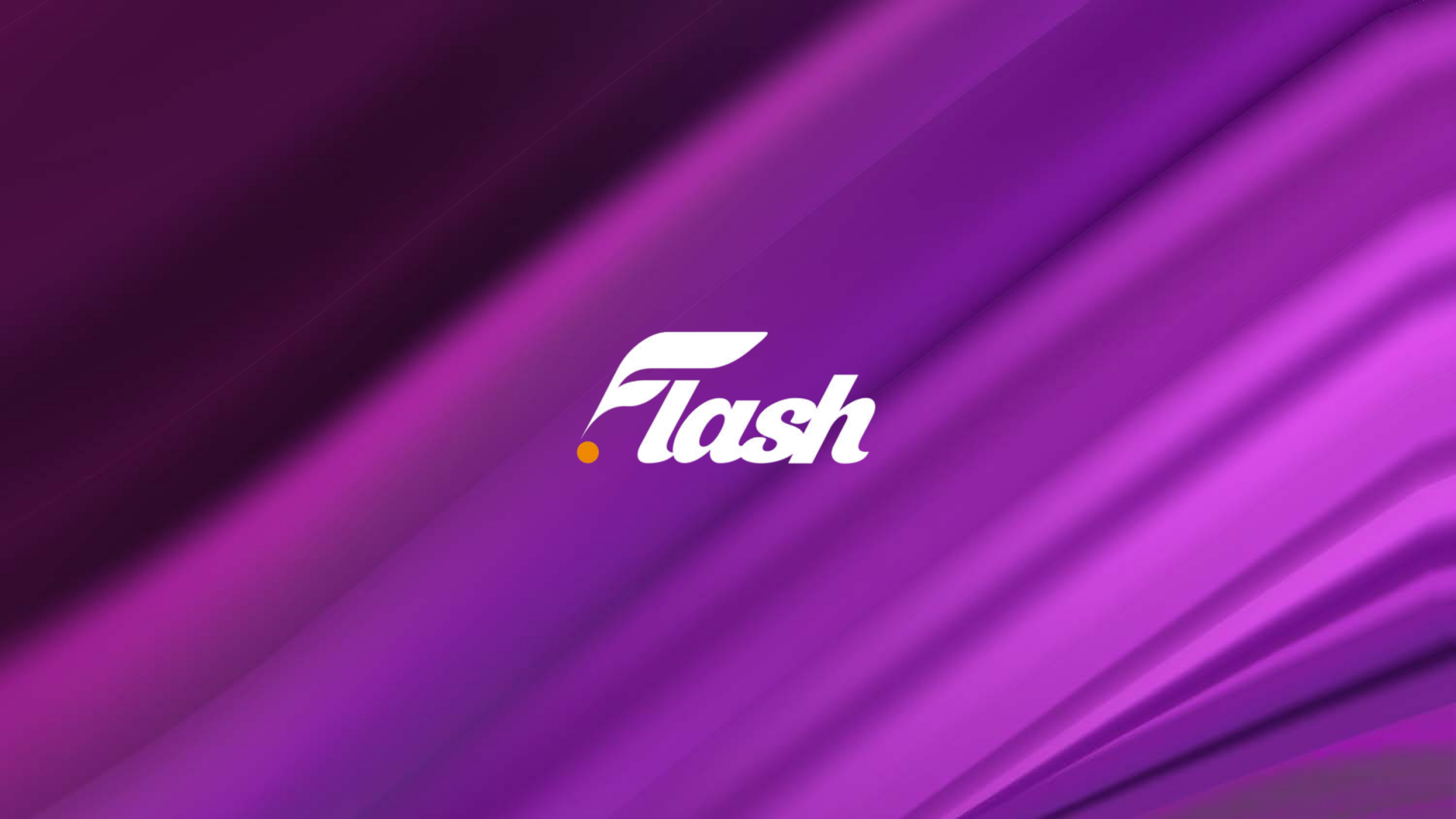